# MyAG Employee Benefits

### Hoe werk je met de **MyAG Employee Benefits-app**? <sub>E-volulife</sub>

0079-8477030N-17012025-evl

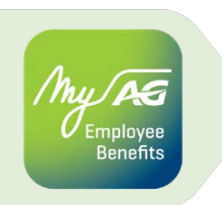

### Registratie op MyAG Employee Benefits-app (eenmalig)

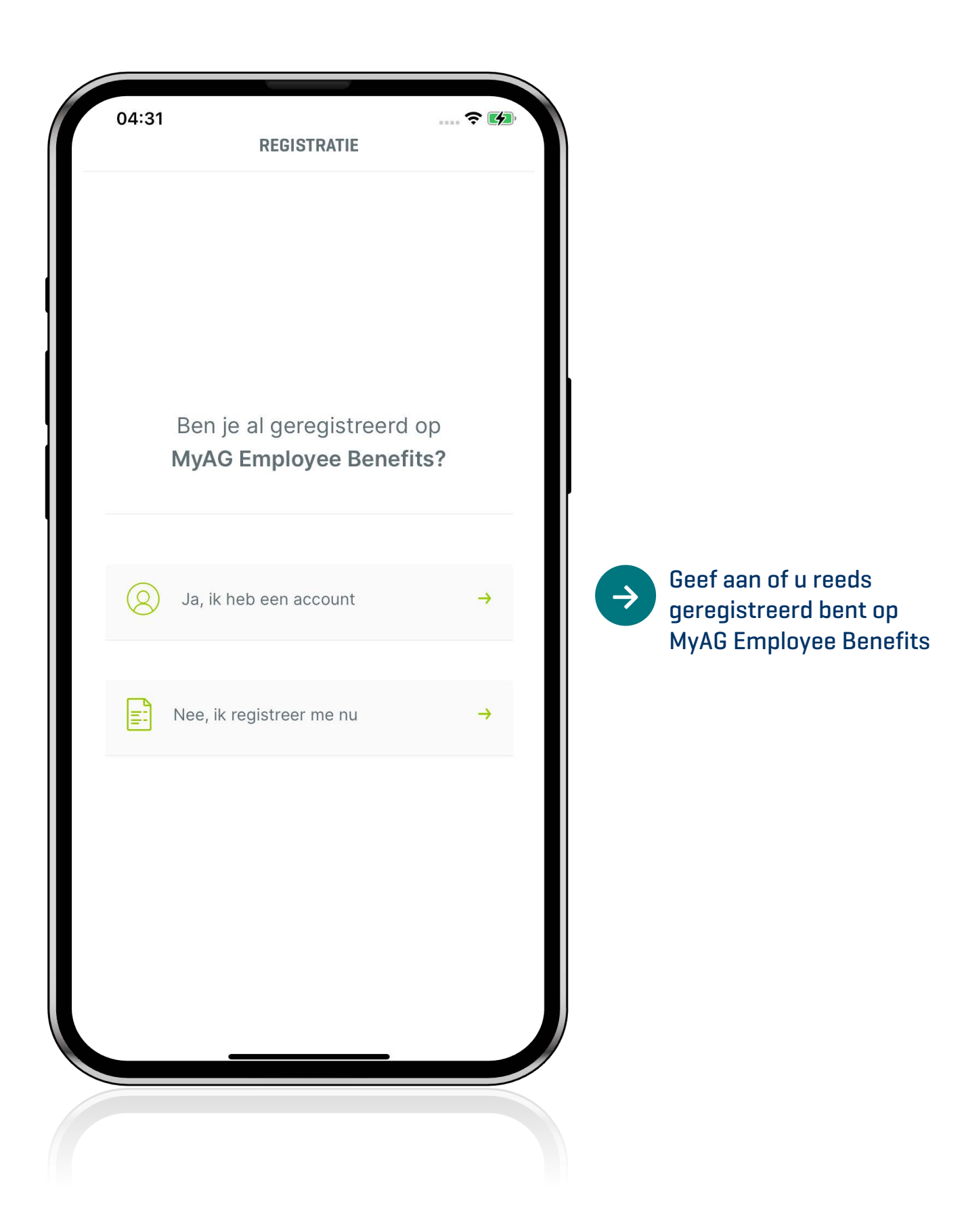

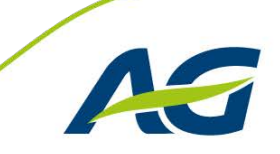

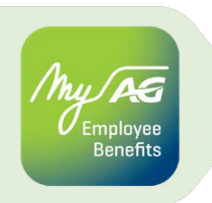

### Registratie op MyAG Employee Benefits-app (eenmalig)

### Nog geen MyAG Employee Benefits-account?

Registreer u dan nu via Itsme:

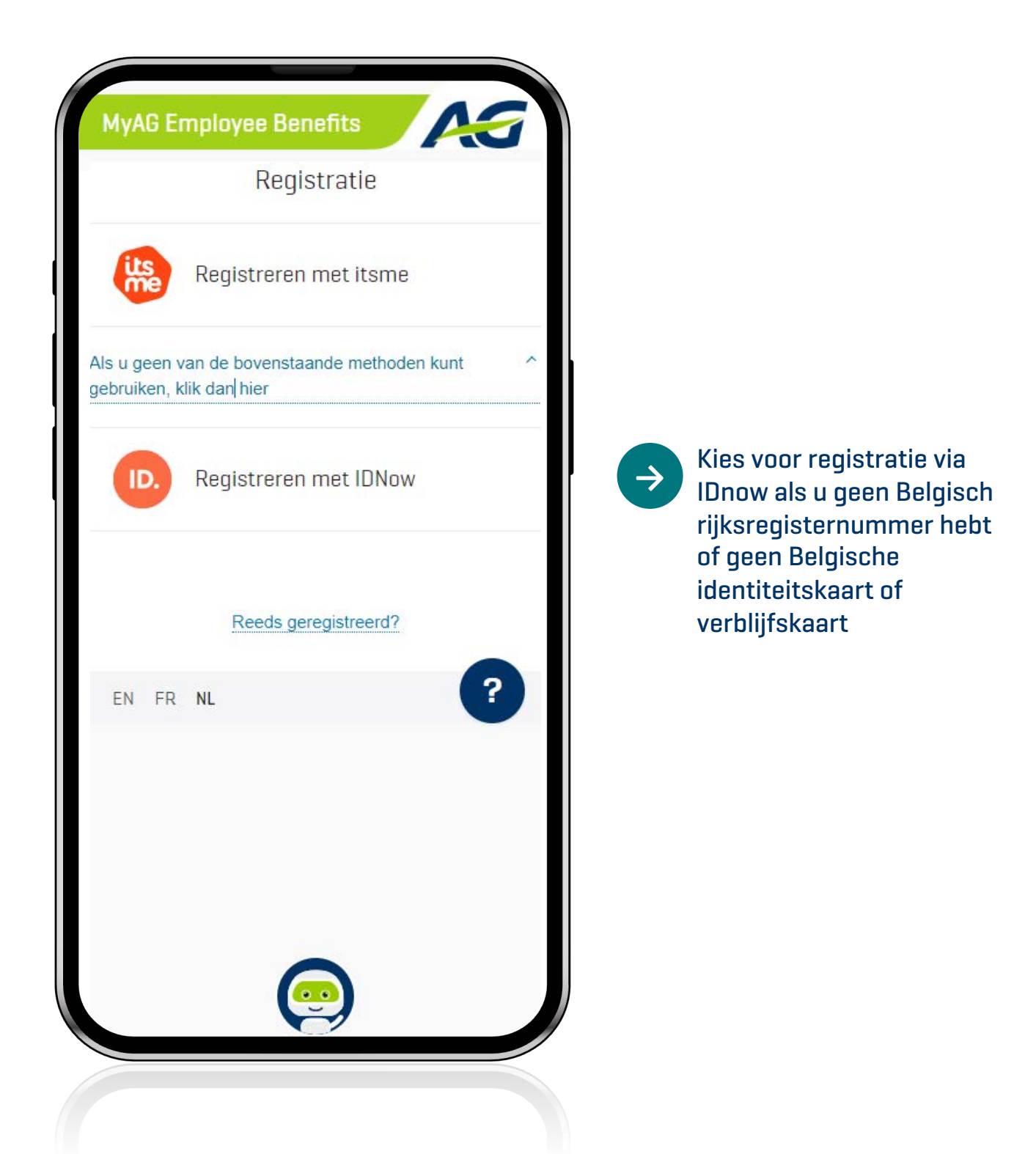

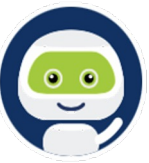

Hulp nodig om u te registreren? Onze chatbot AGGIE helpt u bij de registratie en beantwoordt al uw vragen.

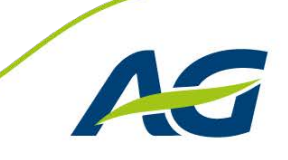

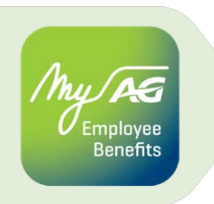

### **Registratie op MyAG Employee Benefits-app (eenmalig)**

Heeft u reeds een MyAG Employee Benefits-account? Activeer dan de app

| u                                         |
|-------------------------------------------|
|                                           |
|                                           |
| r <mark>ance.be</mark> ,<br>et<br>QR-code |
|                                           |

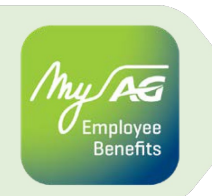

### Inloggen op MyAG Employee Benefits-app

| MyAG Employee Benefits                                              |                                                                                                    |
|---------------------------------------------------------------------|----------------------------------------------------------------------------------------------------|
| Inloggen                                                            |                                                                                                    |
|                                                                     |                                                                                                    |
| itsme                                                               |                                                                                                    |
| sms                                                                 | > Via Itsme                                                                                                    |
|                                                                     | > Via sms                                                                                                    |
| Nog niet geregistreerd?                                             |                                                                                                    |
| EN FR NL                                                            | MyAG Employee Benefits                                                                                                    |
|                                                                     | Gebruikersnaam <sup>(1)</sup> Vergeten?                                                                                                    |
|                                                                     | voorbeeld@mail.com                                                                                                    |
|                                                                     | Gsm-nummer   Vergeten?                                                                                                    |
|                                                                     | • 0470 12 34 56                                                                                                    |
|                                                                     | Door het invoeren van uw telefoonnummer, gaat u ermee<br>akkoord berichten met een wachtwoord voor eenmalig<br>gebruik te ontvangen, waarmee u zich kunt identificeren op<br>het beveiligde platform. AG verwerkt uw persoonlijke<br>gegevens (naam, voornaam, e-mailadres, telefoonnummer)<br>als verwerkingsverantwoordelijk, in overeenstemming met<br>de toepasselijke privacyregelgeving, evenals haar<br>Privacyverklaring en haar Cookiebeleid. |
| ndien u gekozen hebt voor sms.                                      | Mijn inloggegevens onthouden                                                                                                    |
| jeer dan uw e-mailadres (dat u <b>see</b><br>Jebruikt hebt voor de  | INLOGGEN                                                                                                    |
| ,<br>egistratie) en telefoonnummer<br>n. Daarna krijgt u een unieke | Nog niet geregistreerd?                                                                                                    |
| cijfercode via uw smartphone.                                       | EN FR NL                                                                                                    |
|                                                                     |                                                                                                    |
|                                                                     |                                                                                                    |
|                                                                     |                                                                                                    |

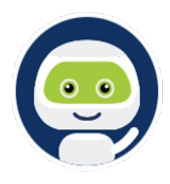

Hulp nodig bij het inloggen? Onze chatbot AGGIE helpt u bij de login en beantwoordt al uw vragen.

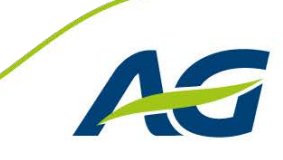

#### My AS Employee Benefits

### Privacy

|     | Driveour                                                                                                    |
|-----|----------------------------------------------------------------------------------------------------|
|     | Privady                                                                                                    |
| Dui | d hieronder aan voor welke doeleinden je je toestemming<br>geeft voor de verwerking van je persoonsgegevens.<br>Je kan je toestemmingen altijd wijzigen via je<br>jebruikersprofiel. Elke toestemming kan steeds worden<br>ingetrokken. |
| ~   | Simulaties in het kader van je<br>aanvullend pensioen                                                                                                    |
| ~   | Diensten en voordelen van onze partners                                                                                                    |
| ~   | Interessante producten en diensten                                                                                                    |
| ~   | Nuttige info en updates over jouw Employee<br>Benefits verzekeringen                                                                                                    |
|     |                                                                                                    |
|     | Alles toestaan                                                                                                    |
|     | Mijn keuzes bevestigen                                                                                                    |
|     | Alles afwijzen                                                                                                    |
|     |                                                                                                    |
|     |                                                                                                    |
|     |                                                                                                    |
|     |                                                                                                    |

Duid aan voor welke doeleinden u uw toestemming geeft. Op deze manier krijgt u onder andere toegang tot uw exclusieve gezondheidsdiensten en diensten in het kader van uw hospitalisatie.

 $\rightarrow$ 

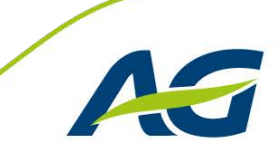

# Homepagina

hy PG Employee Benefits

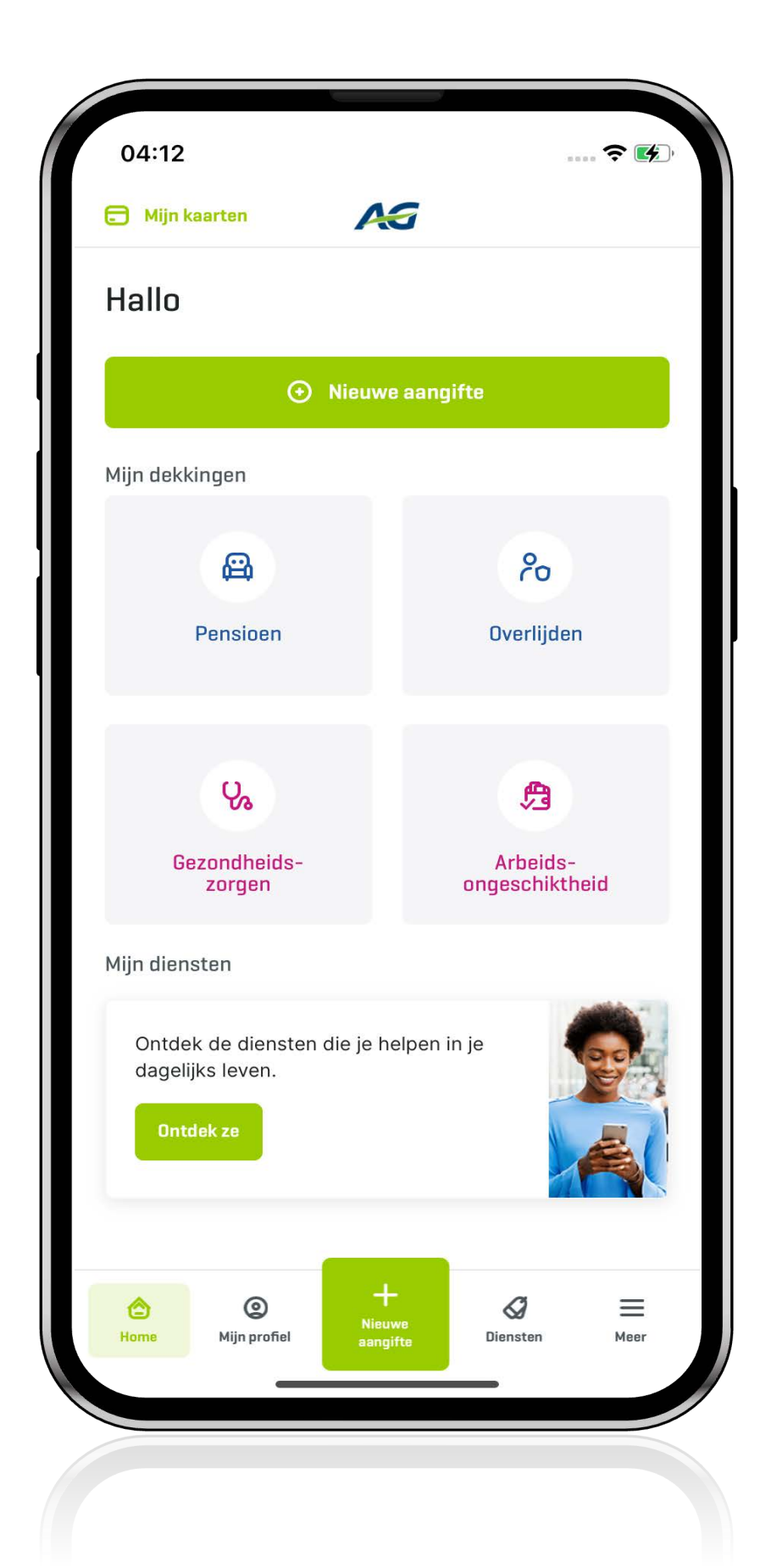

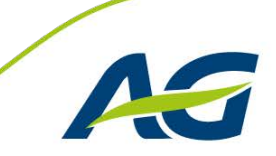

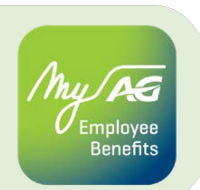

### Pensioen

#### Pensioenreserve en pensioenkapitaal

| Al mijn po                                                                   | ensioenfiches                                                 |
|------------------------------------------------------------------------------|---------------------------------------------------------------|
| Conta                                                                        | icteer ons                                                    |
| Pensioenreserve<br>Watheb ik tot nu toe<br>gespaard?<br>& 20.857,02<br>bruto | € 124.141,28<br>bruto                                         |
| DETAIL >                                                                     | DETAIL >                                                      |
| Vragen ox Wat is een aanvullen Aanvullend pensioen                           | <i>er Mijn pensioen</i><br>d pensioen?<br>: hoeveel krijg îk? |
| Hoe krijg ik het bedra                                                       | g van mijn aanvullend                                         |

#### Detail van uw pensioenplan

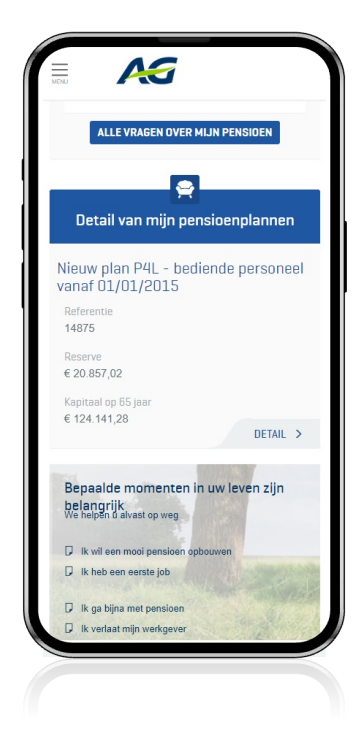

#### Bruto/netto simulatietool

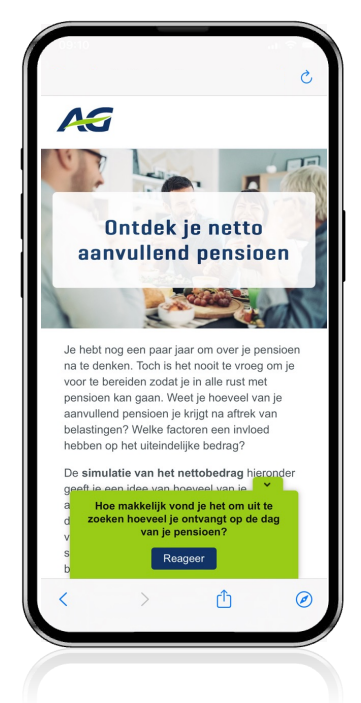

#### FAQ pensioen

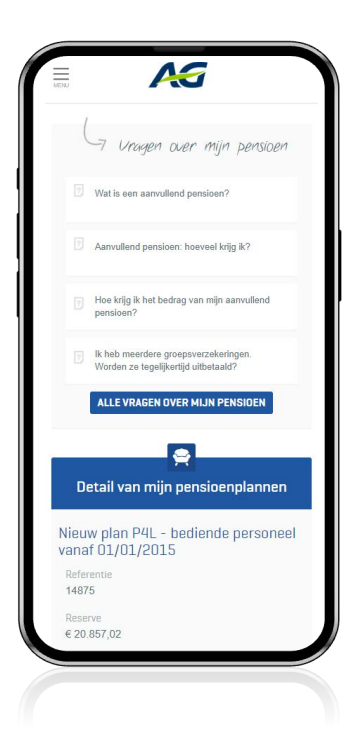

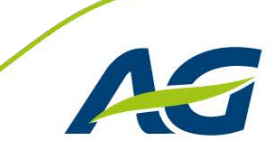

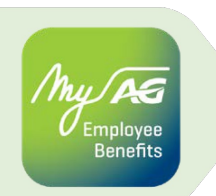

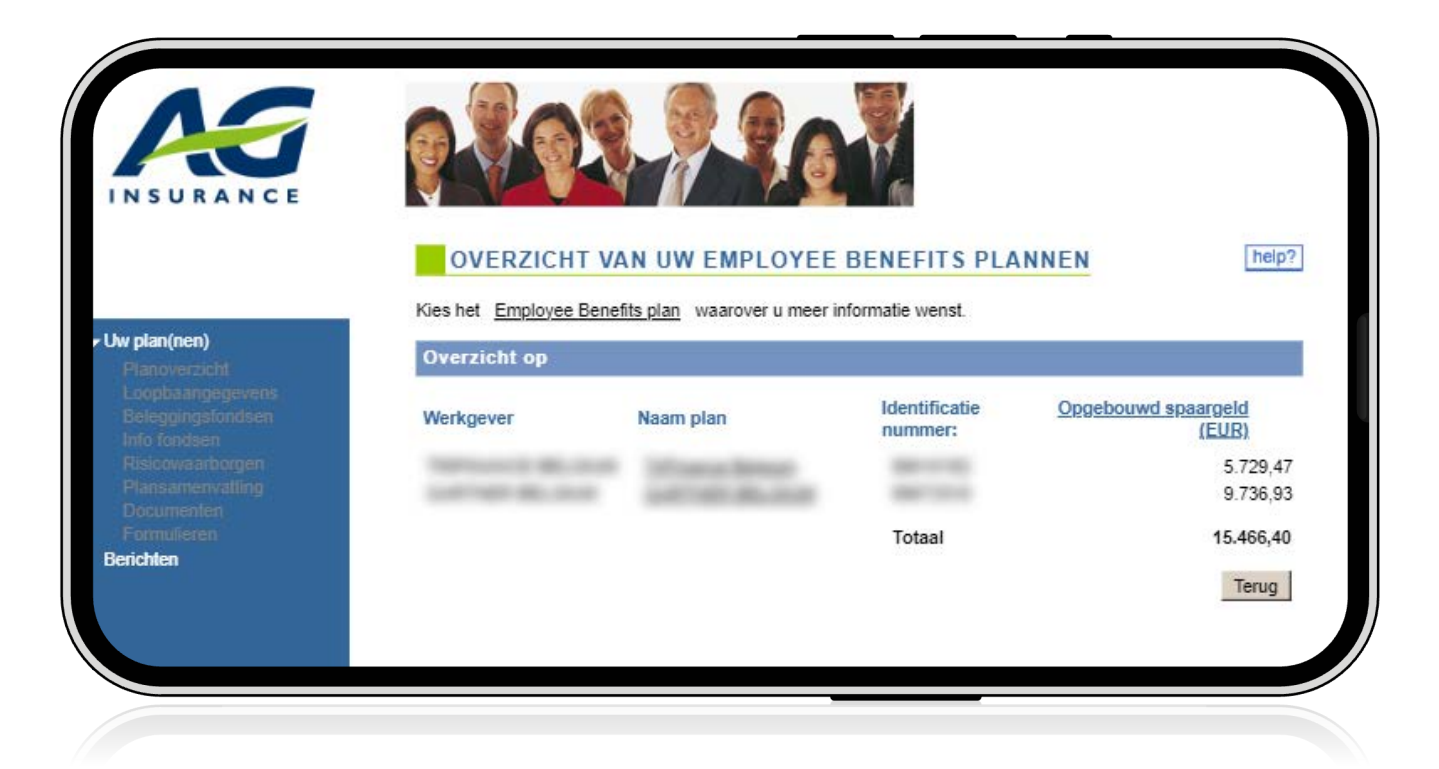

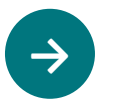

U kan een overzicht van uw plannen e-volulife raadplegen

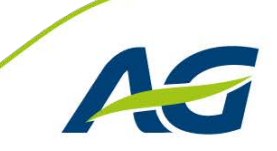

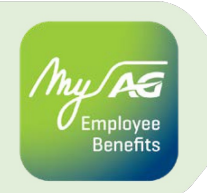

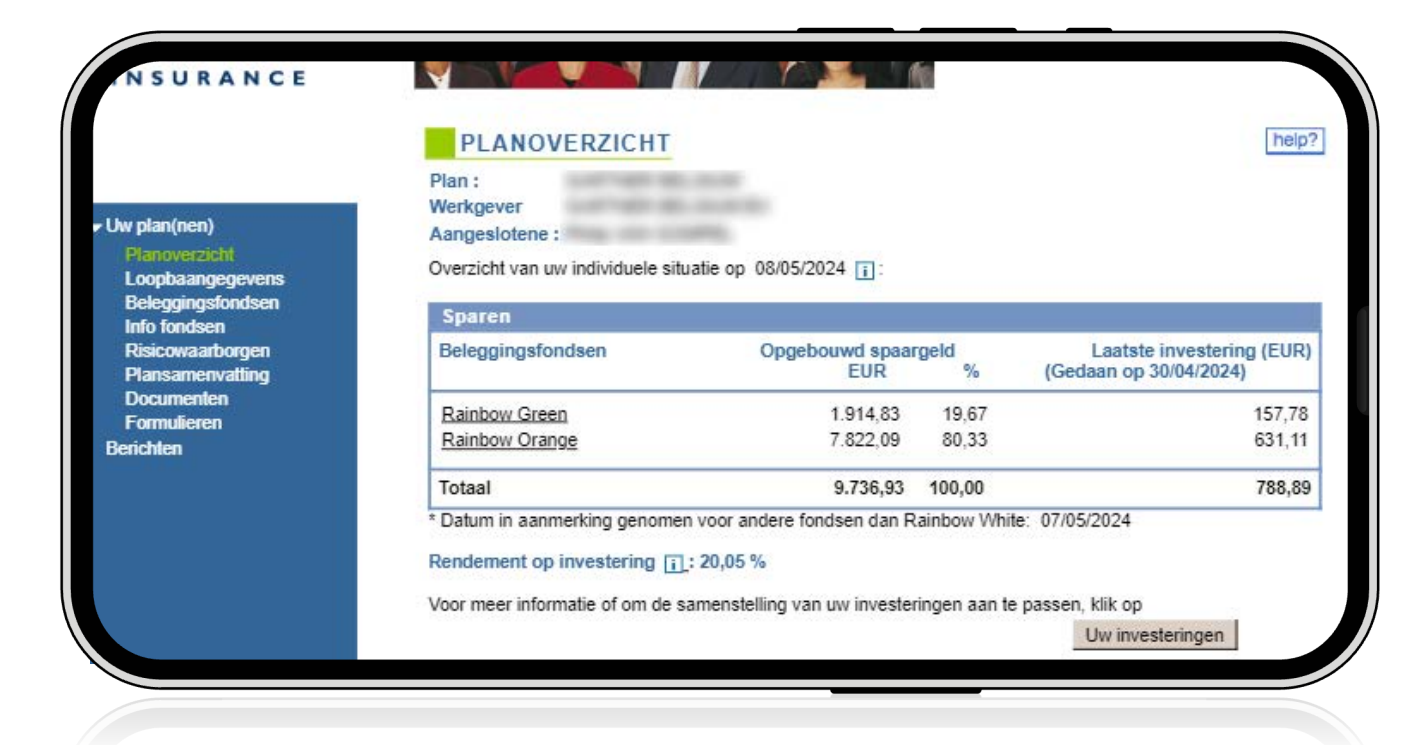

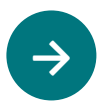

 $\rightarrow$ 

#### U krijgt een overzicht van de huidige situatie van uw pensioenplan en uw waarborgen

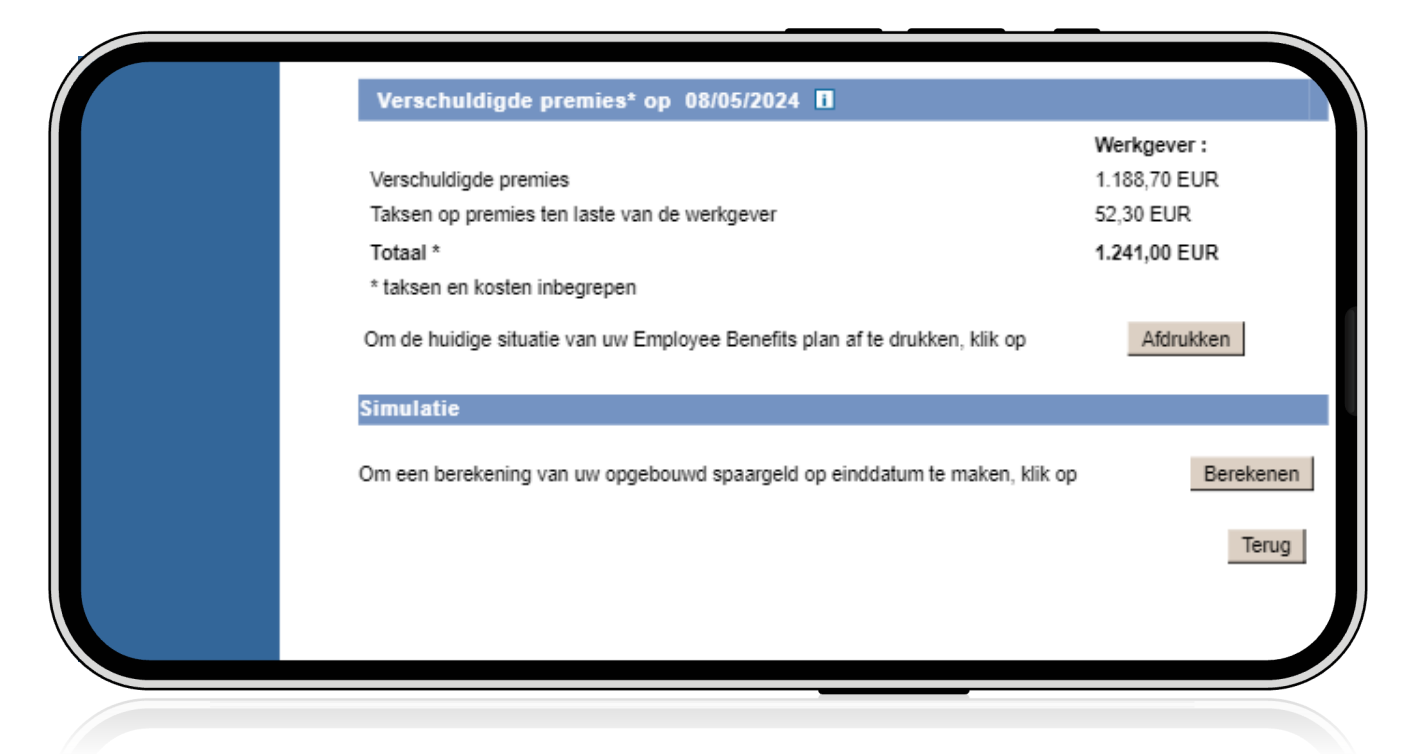

Hier vindt u het resultaat van uw opgebouwd spaargeld, op basis van twee rendementsveronderstelligen

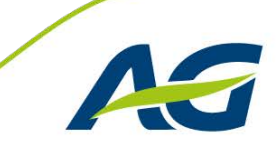

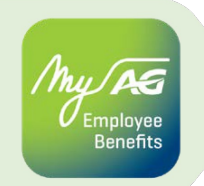

### Pensioen

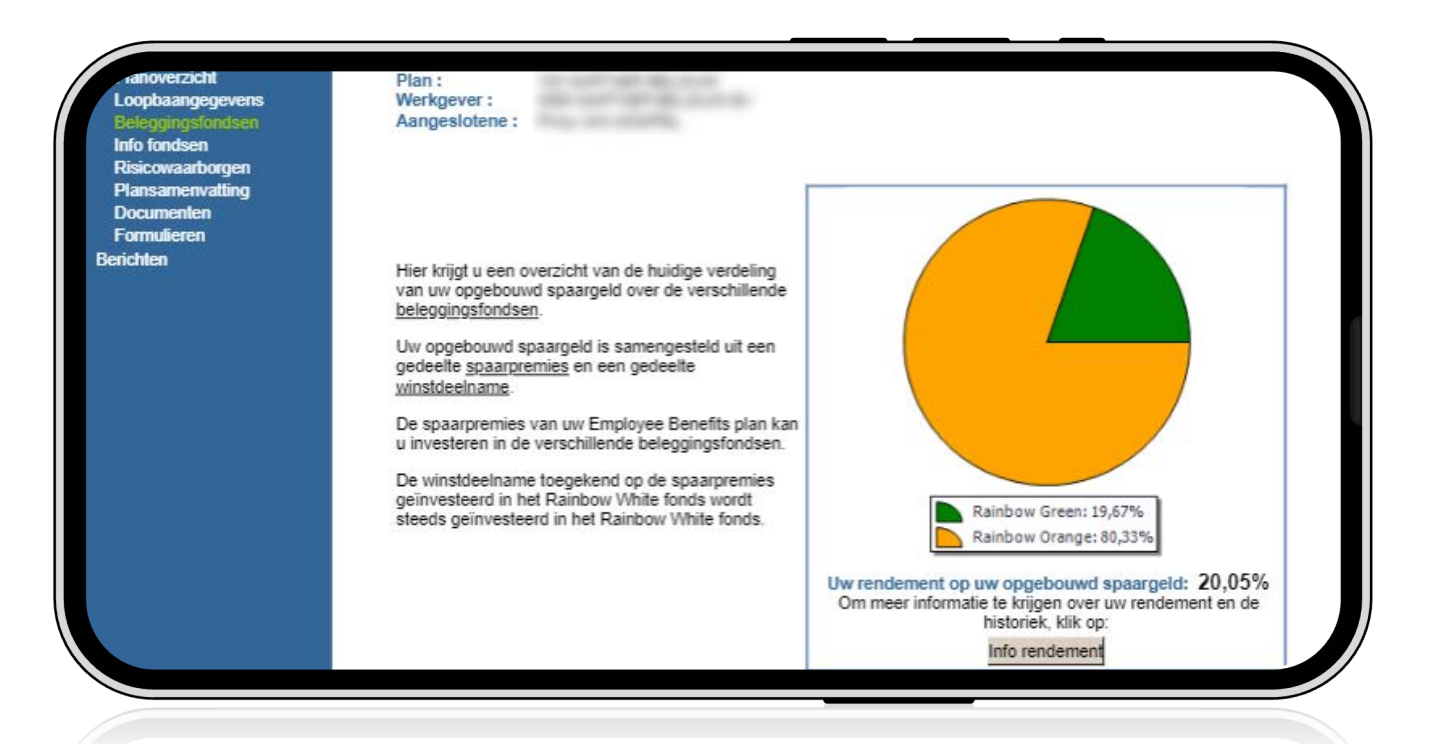

Het is, via de knop 'Info Rendement', ook mogelijk om meer informatie te verkrijgen omtrent het rendement van uw beleggingen en een historiek op te vragen over verschillende tijdsspannes.

| Hieronder krijgt u een overzicht van het spaargeld opgebouwd door uw spaarpremies en van de wijze waarop de toekomstige spaarpremies zullen geïnvesteerd worden.         Overzicht op 08/05/2024       Imfo         Beleggingsfonds       Aantal eenhedenWaarde per eenheid (EUR)*Opgebouwd spaargeld (EUR)Toeko<br>Rainbow Indigo         Rainbow Indigo       0.0000         196,60       0,00         Rainbow Green       5.9721         320,63       1.914,83         Rainbow Orange       16,4461         475,62       7.822,09         Rainbow Indigo       0,0000         Rainbow Volet       0,0000         10,4461       475,62         Rainbow Blue       0,0000         10,000       111,65       0,00         Rainbow White (1.75%)       0,0000       111,65       0,00         Total:       9.736,92       100,00 %         * Datum in aanmerking genomen voor andere fondsen dan Rainbow White : 08/05/2024       Imfo | spaarpremies en de winstd        | spaarpremies en de winstdeelname aan te passen, klik op: |                                    | geïnvesteerd zullen worden in de verschillende<br>beleggingsfondsen aan te passen, klik op: |  |  |
|----------------------------------------------------------------------------------------------------|----------------------------------|----------------------------------------------------------|------------------------------------|---------------------------------------------------------------------------------------------|--|--|
| Hieronder krijgt u een overzicht van het spaargeld opgebouwd door uw spaarpremies en van de wijze waarop de toekomstige spaarpremies zullen geïnvesteerd worden.         Detail info         Overzicht op       08/05/2024       Imfo         Beleggingsfonds       Aantal eenhedenWaarde per eenheid (EUR)*Opgebouwd spaargeld (EUR)Toeko<br>Rainbow Indigo       0,000       196,60       0,00         Rainbow Green       5,9721       320,63       1.914,83         Rainbow Orange       16,4461       475,62       7.822,09         Rainbow Violet       0,0000       189,14       0,00         Rainbow Blue       0,0000       144,04       0,00         Rainbow White (1.75%)       0,0000       111,65       0,00         Totaal:       9.736,92       100,00 %       *                                                                                                    | Om de verdeling van uw en        | aaroold oppehoused door de                               | Om de wijze waarop de toekom       | stige spaarpremies                                                                          |  |  |
| Hieronder kriigt u een overzicht van het spaargeld opgebouwd door uw spaarpremies en van de wijze waarop de toekomstige spaarpremies zullen geïnvesteerd worden.         Detail into         Overzicht op       08/05/2024       Image: Colspan="2">Detail into         Beleggingsfonds       Aantal eenhedenWaarde per eenheid (EUR)*Opgebouwd spaargeld (EUR)Toekoc       Rainbow Indigo       0,000         Bainbow Indigo       0,000       196,60       0,00         Rainbow Green       5,9721       320,63       1.914,83         Bainbow Orange       16,4461       475,62       7.822,09         Rainbow Violet       0,0000       189,14       0,00         Rainbow Red       0,0000       111,65       0,00         Totaal:       9.736,92       100,00 %         * Datum in aanmerking genomen voor andere fondsen dan Rainbow White : 08/05/2024                                                                         |                                  |                                                          |                                    | тор 🛁                                                                                       |  |  |
| Hieronder krijgt u een overzicht van het spaargeld opgebouwd door uw spaarpremies en van de wijze waarop de toekomstige spaarpremies zullen geïnvesteerd worden.         Detail info         Overzicht op 08/05/2024 I         Beleggingsfonds       Aantal eenhedenWaarde per eenheid (EUR)*Opgebouwd spaargeld (EUR)Toekc Rainbow Indigo         Rainbow Indigo       0.0000       196.60       0.00         Rainbow Green       5.9721       320.63       1.914.83         Rainbow Orange       16.4461       475.62       7.822.09         Rainbow Blue       0.0000       138,14       0.00         Rainbow Red       0.0000       189,14       0.00         Rainbow White (1.75%)       0.0000       111.65       0.00         Totaal:       9.736,92       100,00 %                                                                                                    | * Datum in aanmerking gen        | omen voor andere fondsen dan R                           | ainbow White: 08/05/2024           |                                                                                             |  |  |
| Hieronder krijgt u een overzicht van het spaargeld opgebouwd door uw spaarpremies en van de wijze waarop de toekomstige spaarpremies zullen geïnvesteerd worden.         Detail info         Detail info         Beleggingsfonds       Aantal eenhedenWaarde per eenheid (EUR)*Opgebouwd spaargeld (EUR)Toeko Rainbow Indigo         Rainbow Indigo       0,000       196,60       0,00         Rainbow Qreen       5,9721       320,63       1,914,83         Rainbow Qrange       16,4461       475,62       7.822,09         Rainbow Wolet       0,0000       189,14       0,00         Rainbow Red       0,0000       144,04       0,00         Rainbow Red       0,0000       149,14       0,00         Rainbow White (1.75%)       0,0000       111,65       0,00                                                                                                    | Totaal:                          |                                                          | 9.736,92                           | 100,00 %                                                                                    |  |  |
| Hieronder krijgt u een overzicht van het spaargeld opgebouwd door uw spaarpremies en van de wijze waarop de toekomstige spaarpremies zullen geïnvesteerd worden.         Detail info         Overzicht op       08/05/2024       Image: Colspan="2">Detail info         Beleggingsfonds       Aantal eenhedenWaarde per eenheid (EUR)*Opgebouwd spaargeld (EUR)Toeko 0,000       196,60       0,00         Rainbow Indigo       0,0000       196,60       0,00         Rainbow Green       5,9721       320,63       1.914,83         Rainbow Volat       0,0000       63,23       0,00         Rainbow Violet       0,0000       144,04       0,00         Rainbow Red       0,0000       189,14       0,00                                                                                                    | Rainbow White (1.75%)            | 0,0000                                                   | 111,65                             | 0,00                                                                                        |  |  |
| Hieronder krijgt u een overzicht van het spaargeld opgebouwd door uw spaarpremies en van de wijze waarop de toekomstige spaarpremies zullen geïnvesteerd worden.         Detail info         Detail info         Beleggingsfonds       Aantal eenhedenWaarde per eenheid (EUR)*Opgebouwd spaargeld (EUR)Toekot Rainbow Indigo         Rainbow Indigo       0,000       196,60       0,00         Rainbow Green       5,9721       320,63       1.914,83         Rainbow Ortange       16,4461       475,62       7.822,09         Rainbow Violet       0,0000       144,04       0.00                                                                                                    | Rainbow Red                      | 0,0000                                                   | 189,14                             | 0,00                                                                                        |  |  |
| Hieronder krijgt u een overzicht van het spaargeld opgebouwd door uw spaarpremies en van de wijze waarop de toekomstige spaarpremies zullen geïnvesteerd worden.         Detail info         Detail info         Beleggingsfonds       Aantal eenhedenWaarde per eenheid (EUR)*Opgebouwd spaargeld (EUR)Toeko         Rainbow Indigo       0,0000       196,60       0,00         Rainbow Green       5,9721       320,63       1,914,83         Rainbow Orange       16,4461       475,62       7,822,09                                                                                                    | Rainbow Blue                     | 0.0000                                                   | 144.04                             | 0.00                                                                                        |  |  |
| Hieronder krijgt u een overzicht van het spaargeld opgebouwd door uw spaarpremies en van de wijze waarop de toekomstige spaarpremies zullen geïnvesteerd worden.         Detail info         Detail info         Beleggingsfonds       Aantal eenhedenWaarde per eenheid (EUR)*Opgebouwd spaargeld (EUR)Toeko         Rainbow Indigo       0,000       196,60       0,00         Rainbow Green       5,9721       320,63       1,914,83                                                                                                    | Rainbow Orange<br>Rainbow Violet | 16,4461                                                  | 4/5,62                             | 7.822,09                                                                                    |  |  |
| Hieronder krijgt u een overzicht van het spaargeld opgebouwd door uw spaarpremies en van de wijze waarop de toekomstige spaarpremies zullen geïnvesteerd worden.         Overzicht op       08/05/2024         Beleggingsfonds       Aantal eenhedenWaarde per eenheid (EUR)*Opgebouwd spaargeld (EUR)Toekon         Bainbow Indigo       0,0000         196,60       0,000                                                                                                    | Rainbow Green                    | 5,9721                                                   | 320,63                             | 1.914,83                                                                                    |  |  |
| Hieronder krijgt u een overzicht van het spaargeld opgebouwd door uw spaarpremies en van de wijze waarop de<br>toekomstige spaarpremies zullen geïnvesteerd worden.<br>Overzicht op 08/05/2024<br>Beleggingsfonds Aantal eenhedenWaarde per eenheid (EUR)*Opgebouwd spaargeld (EUR)Toeko                                                                                                    | Rainbow Indigo                   | 0,0000                                                   | 196,60                             | 0,00                                                                                        |  |  |
| Hieronder krijgt u een overzicht van het spaargeld opgebouwd door uw spaarpremies en van de wijze waarop de toekomstige spaarpremies zullen geïnvesteerd worden.           Overzicht op         08/05/2024         I         Detail info                                                                                                    | Beleggingsfonds                  | Aantal eenhedenWaarde p                                  | per eenheid (EUR)*Opgebouwd sp     | aargeld (EUR)Toek                                                                           |  |  |
| Hieronder krijgt u een overzicht van het spaargeld opgebouwd door uw spaarpremies en van de wijze waarop de<br>toekomstige spaarpremies zullen geïnvesteerd worden.                                                                                                    | Overzicht op 08/05/2024          | 4 💶                                                      |                                    | Detail<br>info                                                                              |  |  |
| Hieronder krijgt u een overzicht van het spaargeld opgebouwd door uw spaarpremies en van de wijze waarop de                                                                                                    | toekomstige spaarpremies         | zullen geïnvesteerd worden.                              |                                    |                                                                                             |  |  |
|                                                                                                    | Hieronder krijgt u een overz     | zicht van het spaargeld opgebouw                         | d door uw spaarpremies en van de v | vijze waarop de                                                                             |  |  |

U kan nog meer gedetailleerde informatie opvragen (via de knop 'Detail Info') omtrent de huidige verdeling van het opgebouwd spaargeld over de verschillende fondsen.

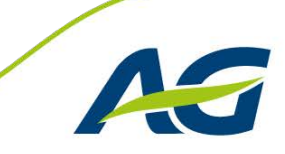

 $\rightarrow$ 

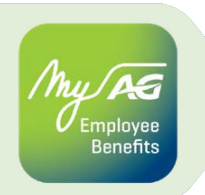

### Overlijden

#### Overlijdenskapitaal

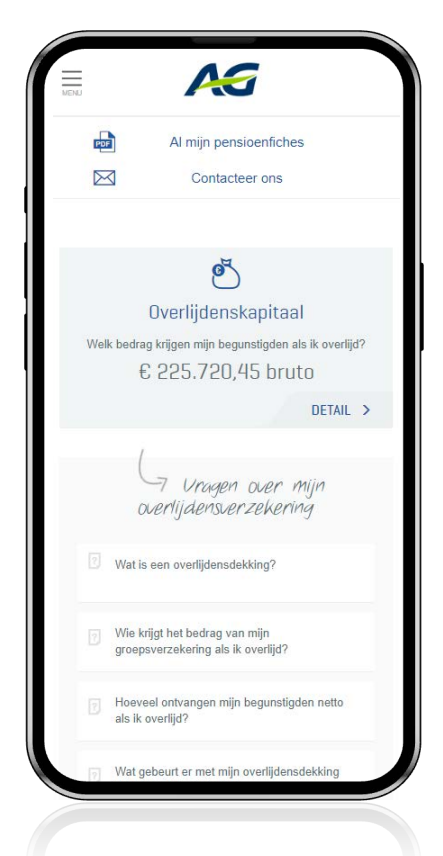

#### Detail van uw plannen overlijden

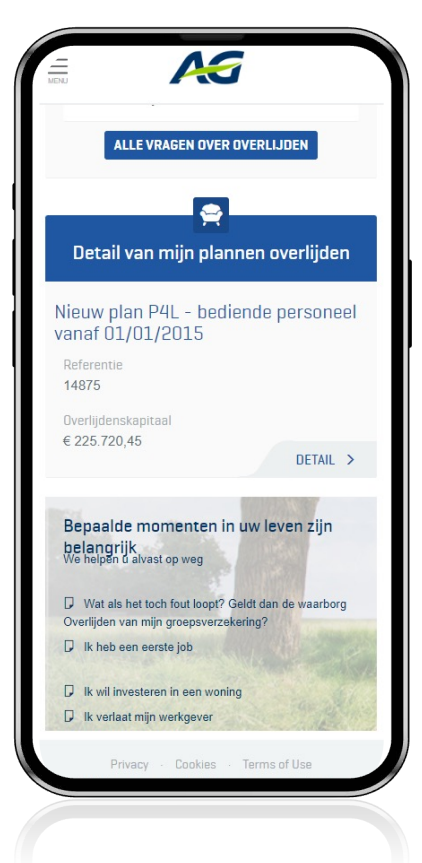

#### FAQ overlijdensverzekering

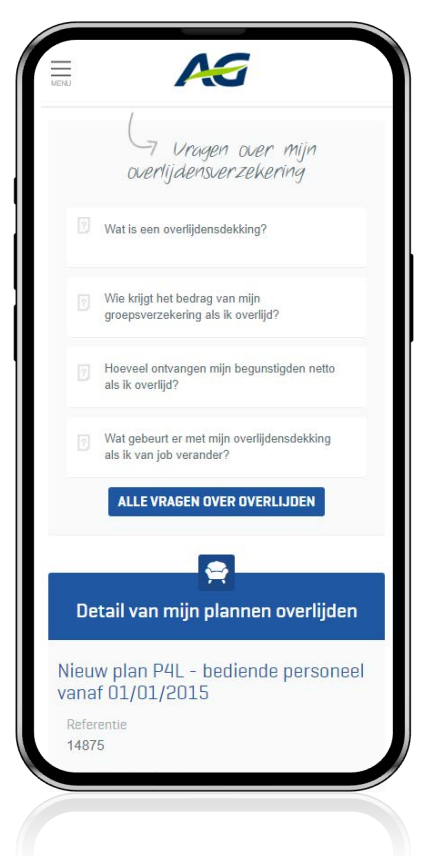

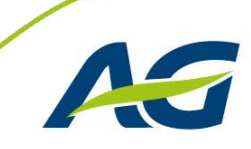

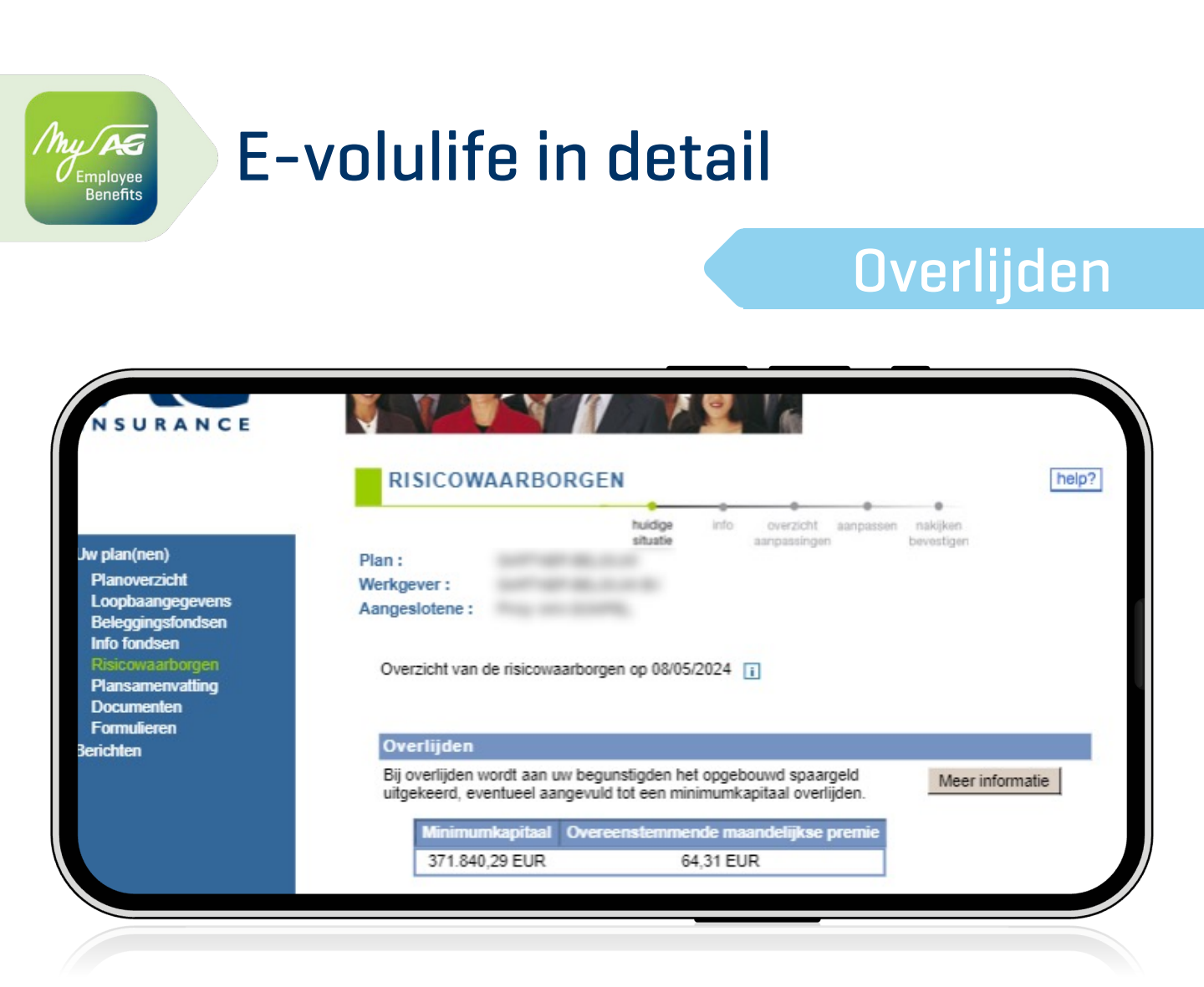

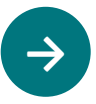

U krijgt hier een overzicht van de risicowaarborg overlijden. U vindt er zowel het verzekerde minimumkapitaal als de overeenstemmende maandelijkse premie.

Via de knop 'Meer informatie' vindt u meer achtergrondinformatie over wat de waarborg biedt en wie de begunstigden zijn.

Onderaan het scherm wordt eveneens de mogelijkheid geboden om het niveau van de risicowaarborgen aan te passen.

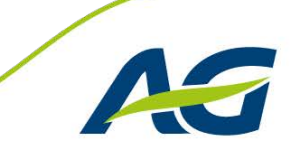

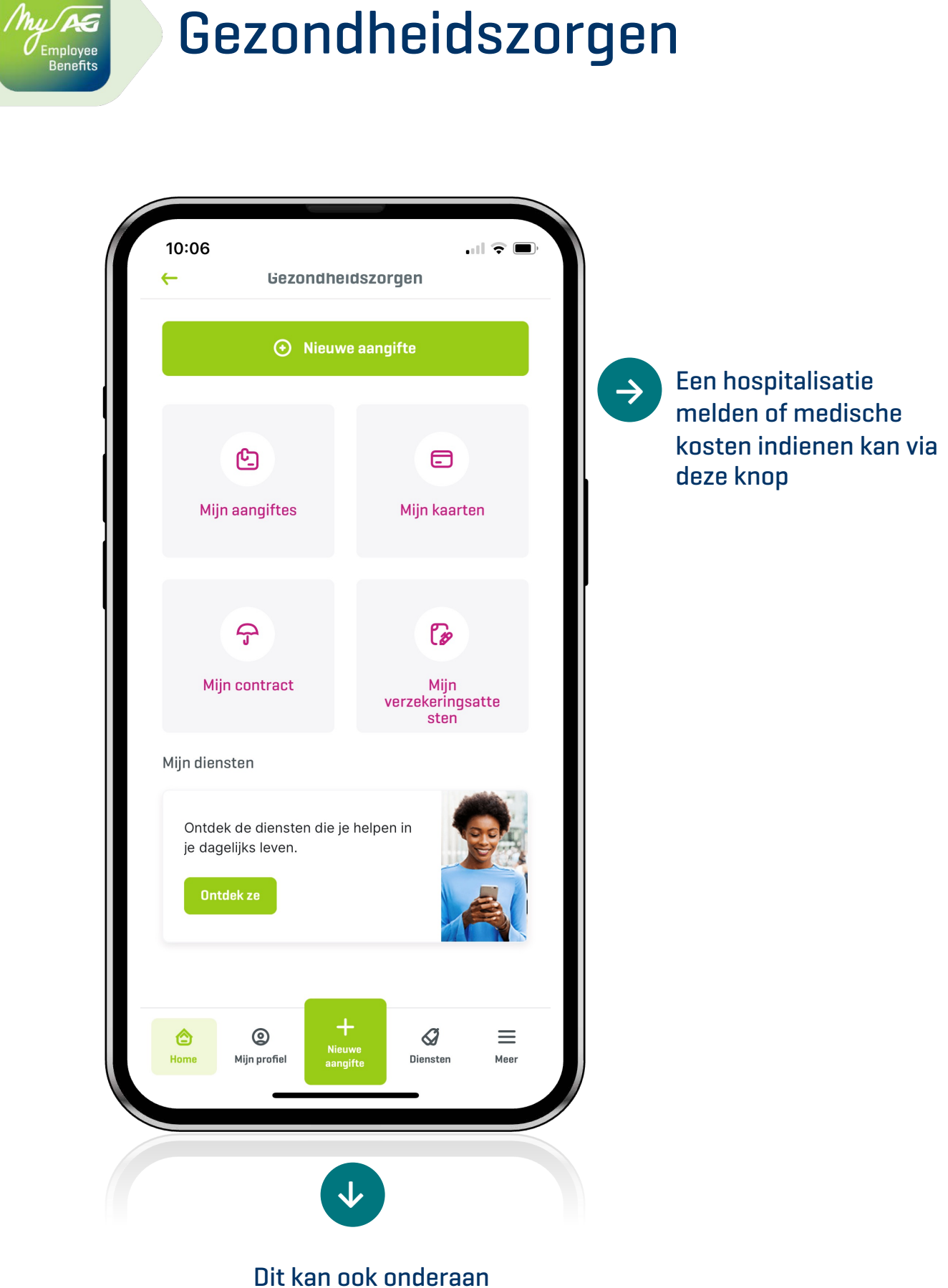

het scherm

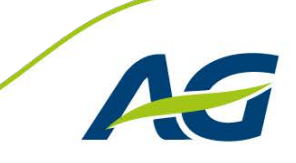

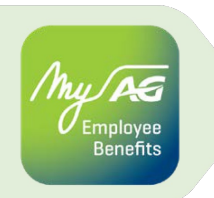

### Gezondheidszorgen

#### **Mijn contract**

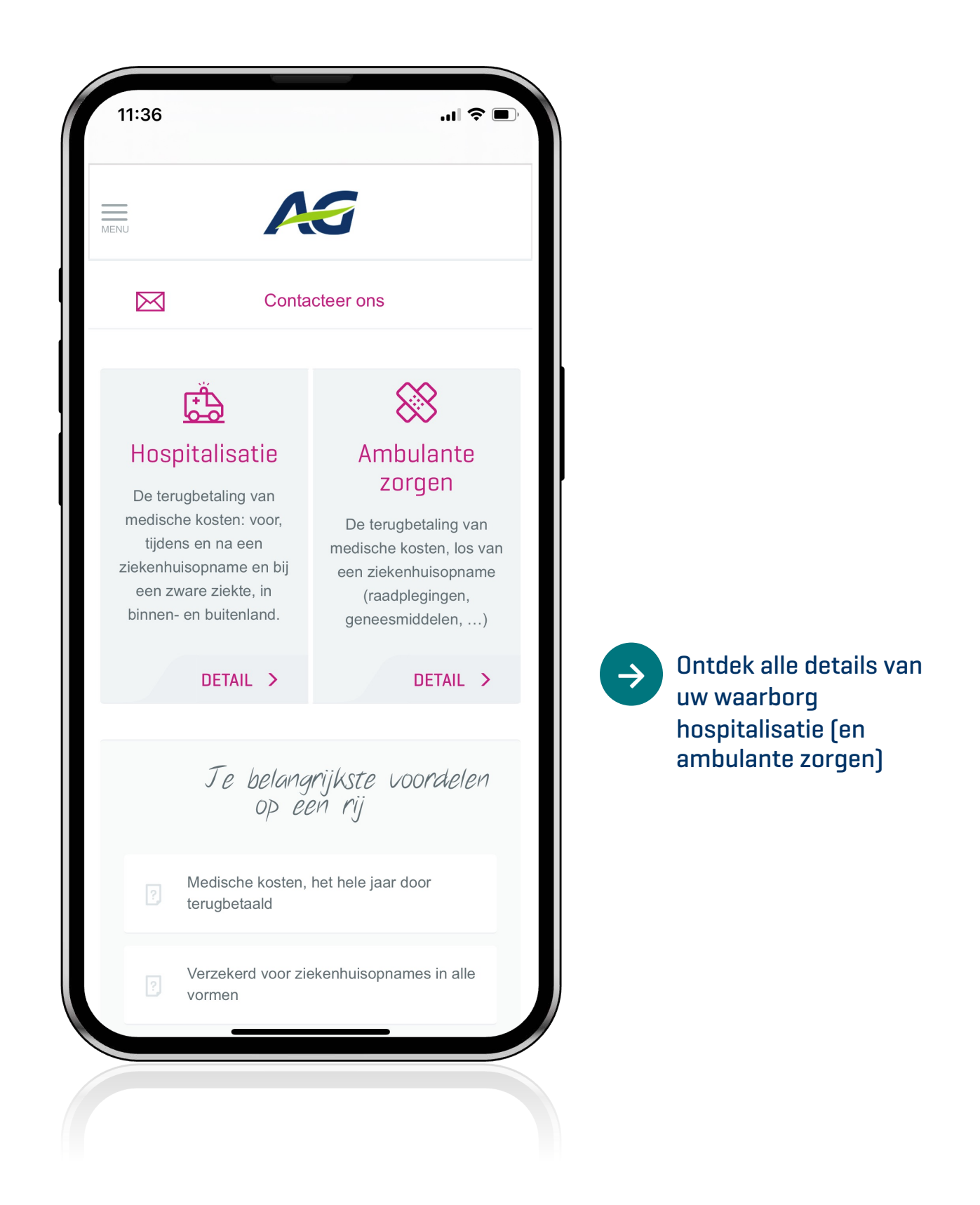

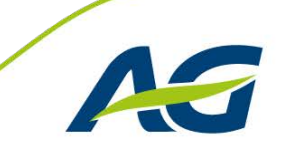

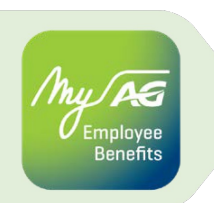

# Gezondheidszorgen

### **Mijn aangiftes**

| Wat wil je bekijke<br>k je aangiftes | en?<br>-          |                     |
|--------------------------------------|-------------------|---------------------|
| k je aangiftes                       | ÷                 |                     |
|                                      |                   |                     |
| k je afrekeningen                    | ÷                 |                     |
|                                      |                   |                     |
|                                      |                   |                     |
|                                      |                   |                     |
|                                      | k je afrekeningen | k je afrekeningen → |

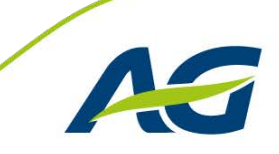

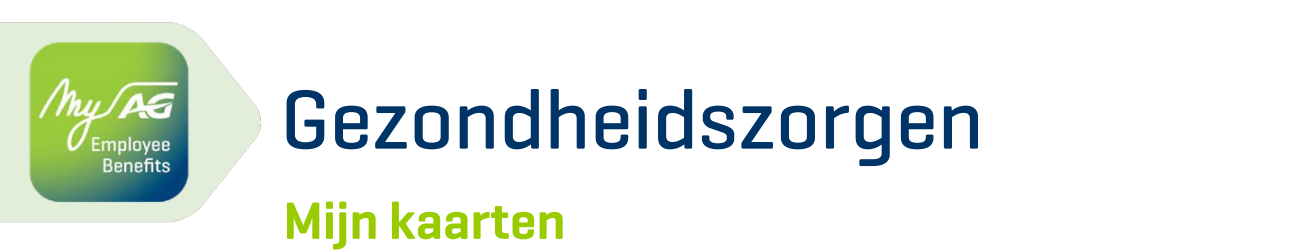

#### Overzicht van uw kaarten

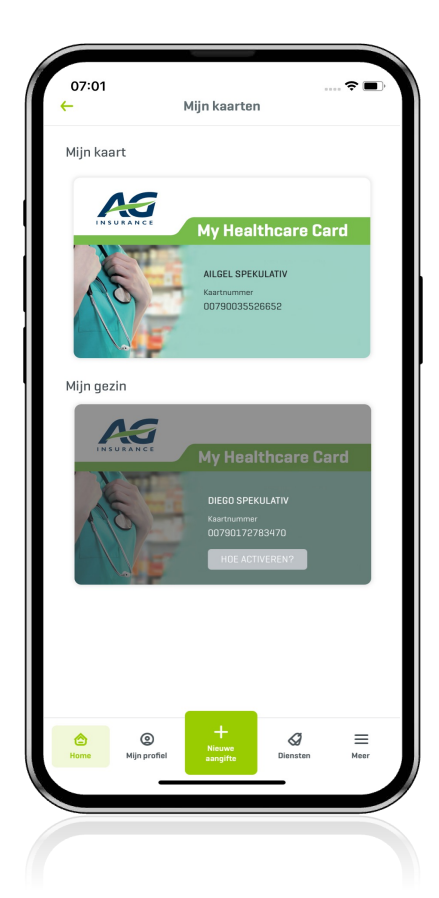

Barcode van uw kaart (achterzijde)

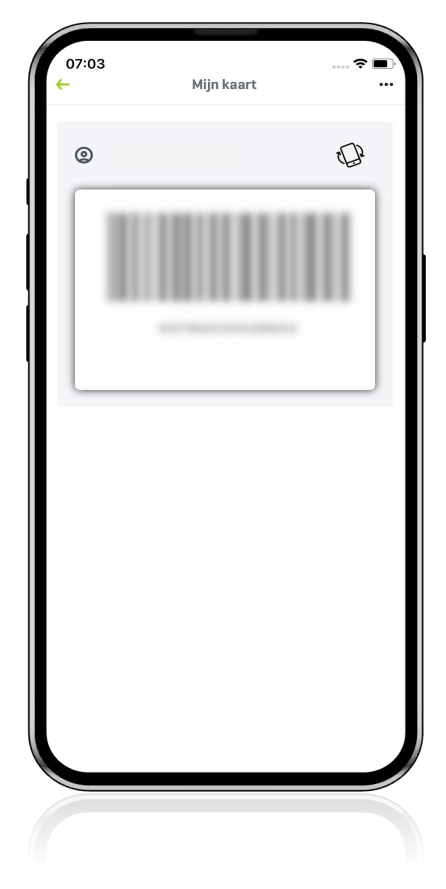

#### Fysieke kaart aanvragen

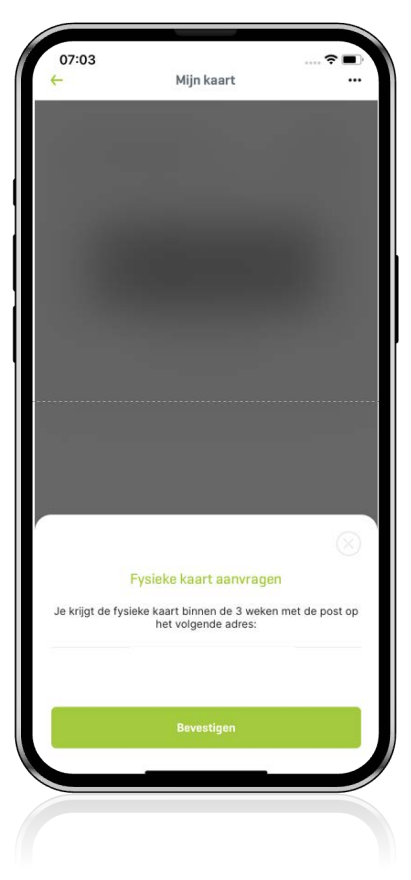

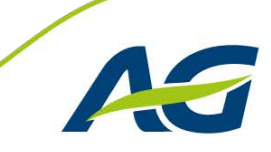

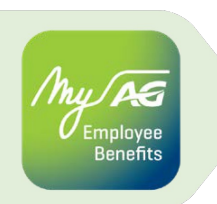

### Gezondheidszorgen

Mijn verzekeringsattesten

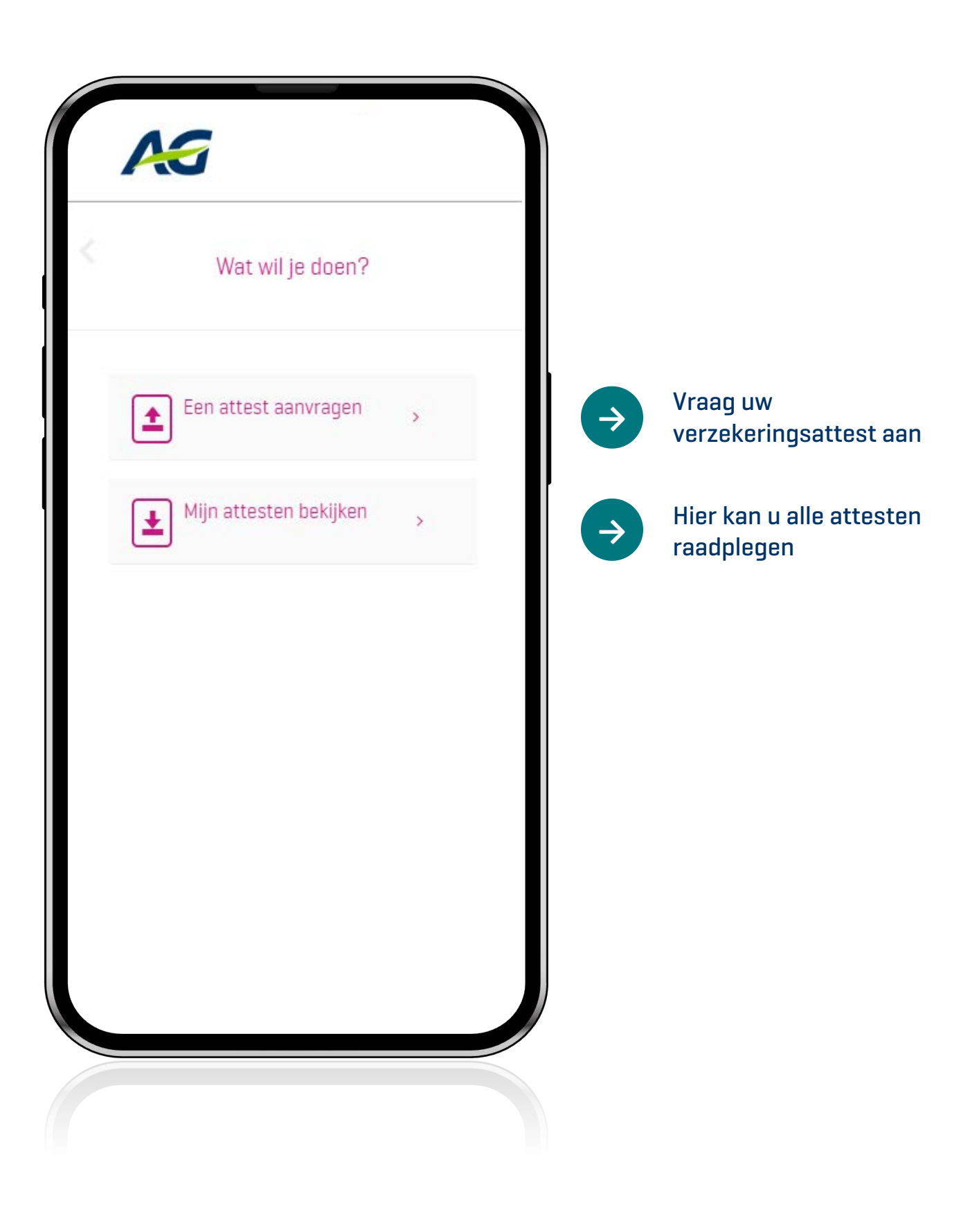

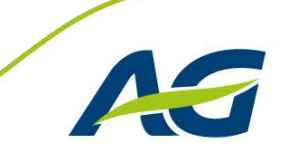

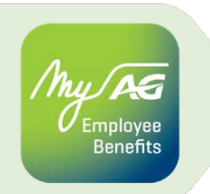

# Arbeidsongeschiktheid

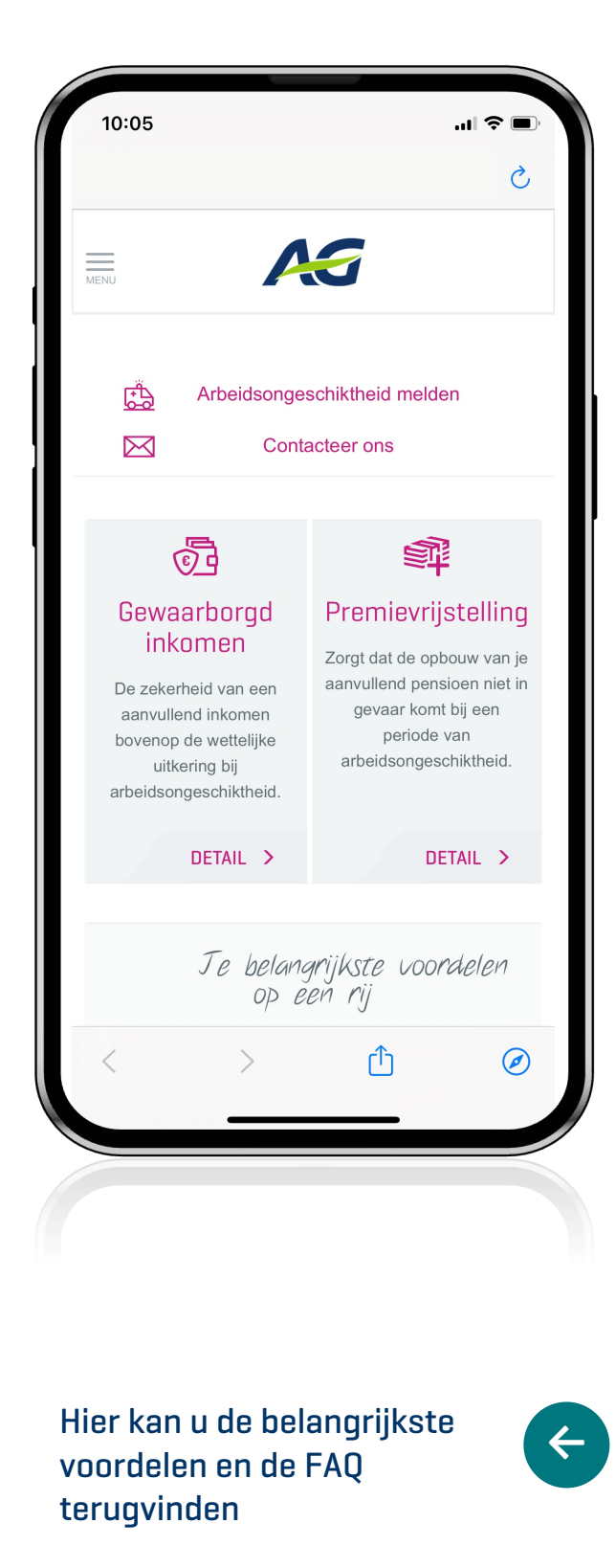

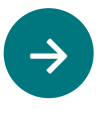

Uw arbeidsongeschiktheid melden doet u hier

Details van uw plan gewaarborgd inkomen en premievrijstelling

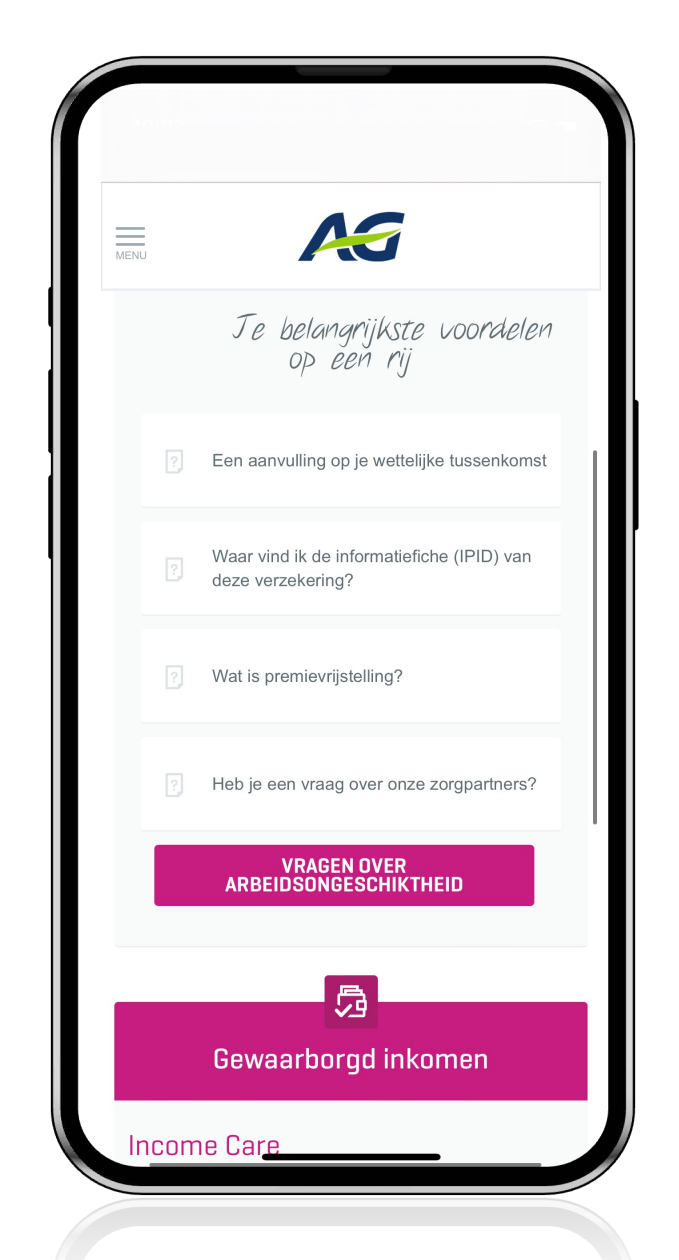

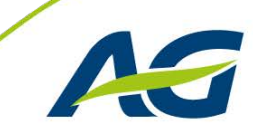

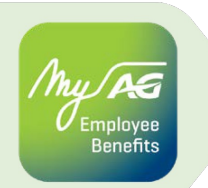

### Arbeidsongeschiktheid

|                                                                 | Invaliditeitsrente                                                   | Overeenstemmende                              |                 |
|-----------------------------------------------------------------|----------------------------------------------------------------------|-----------------------------------------------|-----------------|
|                                                                 | per jaar                                                             | maandelijkse premie                           |                 |
| In geval van ziekte of<br>ongeval privé-leven                   | 58.465,42 EUR                                                        | 02 20 EUD                                     |                 |
| Bij ongeval van het<br>beroepsleven                             | 30.000,00 EUR                                                        | 50,55 EUK                                     |                 |
| Bij arbeidsongeschikthei<br>vrijgesteld van premiebe            | d bent u gedurende d<br>taling.(*)                                   | e periode van ongeschiktheid                  | Meer informatie |
| Bij arbeidsongeschikthei<br>vrijgesteld van premiebe<br>Overeen | d bent u gedurende d<br>taling.(*)<br>istemmende maande<br>47,01 EUR | e periode van ongeschiktheid<br>Hijkse premie | Meer informatie |

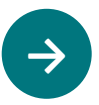

U krijgt hier een overzicht van de risicowaarborgen invaliditeit en premievrijstelling. U vindt er zowel de invaliditeitsrente per jaar als de maandelijkse premie.

Via de knop 'Meer informatie' vindt u meer achtergrondinformatie over wat de waarborg biedt.

Onderaan het scherm kan u de risicowaarborgen aanpassen.

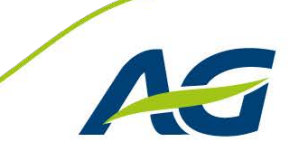

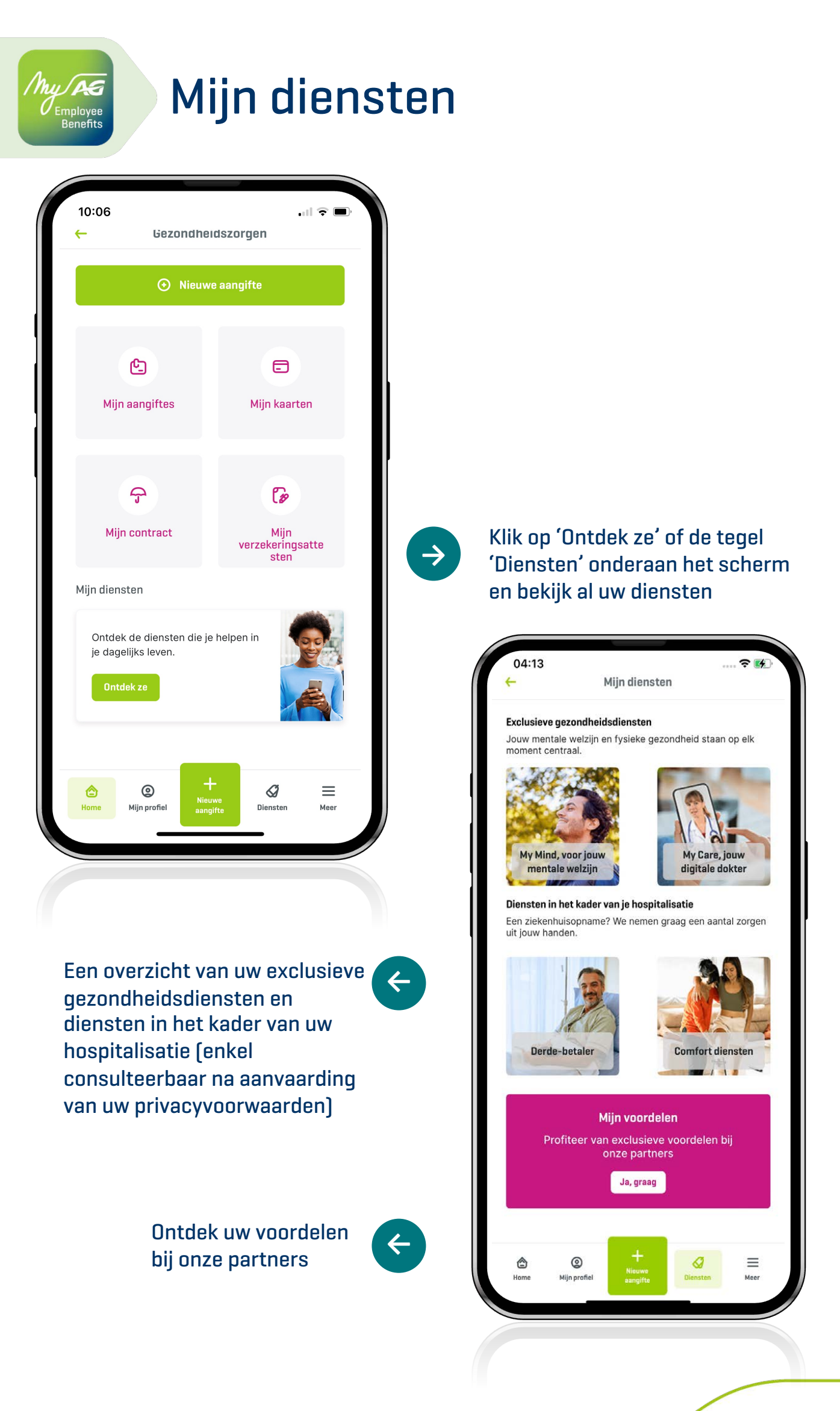

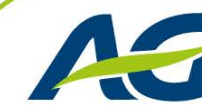

#### My AS Employee Benefits

# Mijn diensten

#### My Mind

My Care

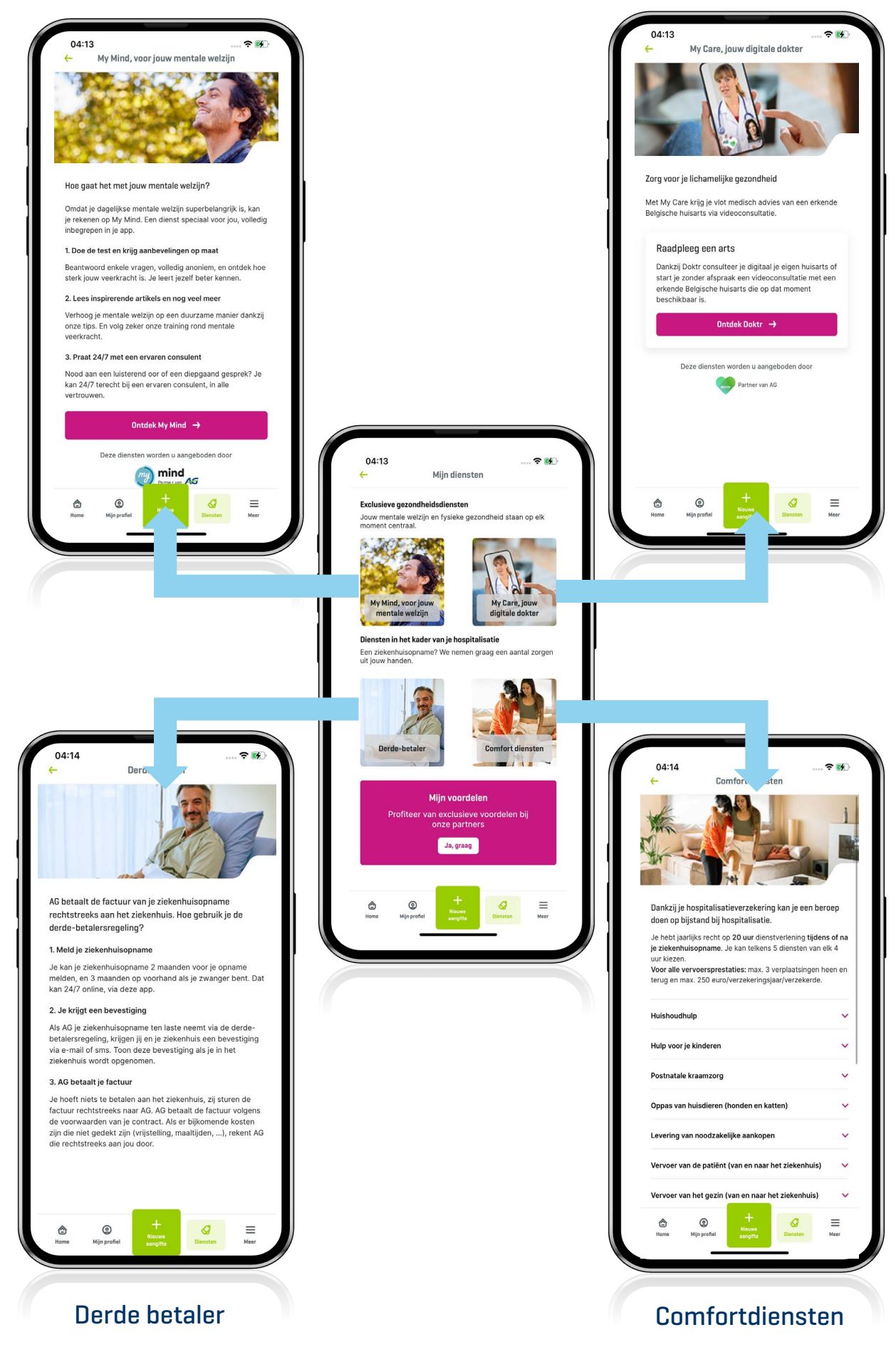

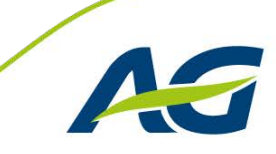

### Vragen?

May PG Employee Benefits

| 00   | 6:43             | ( 7                     |               |         |
|------|------------------|-------------------------|---------------|---------|
|      |                  |                         |               | N<br>AG |
| Mijn | ı dekkingen      |                         |               |         |
| ራ    | Gezondheidszo    | rgen                    |               |         |
| Ø    | Mijn diensten    |                         |               |         |
| Арр  | instellingen     |                         |               |         |
| 0    | Mijn profiel     |                         |               |         |
| Ø    | App instellinger | ı                       |               |         |
| പ    | Privacy          |                         |               |         |
| O    | Hulp en contac   | t                       |               |         |
|      |                  | 👌 Afmelder              | I             |         |
|      |                  | _                       |               |         |
| Hor  | me Mijn profiel  | H<br>Nieuwe<br>aangifte | Ø<br>Diensten | E Meer  |
|      |                  | aangite                 |               |         |
|      |                  |                         |               |         |
|      |                  |                         |               |         |
|      |                  |                         |               |         |

 $\rightarrow$ 

4

Hier kan u onze FAQ terugvinden. Vindt u het antwoord op uw vraag niet? Neem contact met ons op via de knop 'Stuur ons je vraag' <page-header>

Klik op hulp en contact

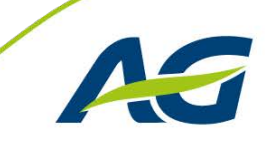